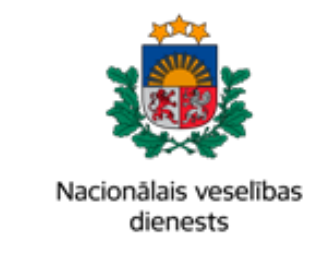

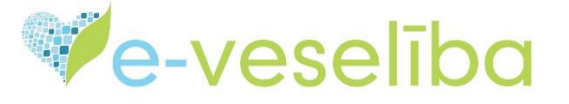

# MĀCĪBU MATERIĀLS

# **ĀRSTIEM UN ĀRSTNIECĪBAS ATBALSTA PERSONĀM**

## Valsts apmaksāto vakcīnu pasūtījumu veikšana

Lai sāktu darbības ar vakcināciju pasūtījumiem, nepieciešams atvērt sadaļu **Pasūtījumi** vakcinācijai.

Šajā logā var veikt šādas darbības:

- 1. Pievienot jaunu pasūtījumu;
- 2. Atlasīt esošos pasūtījumus, atzīmējot nepieciešamos filtrus meklētājā;
- 3. Skatīt / labot / anulēt izveidotos pasūtījumus.

| Identifikatora veids: *<br>LV Personas kods ▼ | Ārstniecības perso<br>Pasūtījumu s | na > Pasūtījumi vako<br>saraksts | cinācijai > Pasūtīju | mu saraksts   |            |                          |            | 0            |
|-----------------------------------------------|------------------------------------|----------------------------------|----------------------|---------------|------------|--------------------------|------------|--------------|
|                                               | Ārstni                             | ecības iestāde: *                | Varakļānu veselība   | as aprūpes ce | entrs, SIA |                          |            | •            |
|                                               | Ārstniecības                       | iestādes filiāle:                | Filiāle1             |               |            |                          |            | •            |
| Uzsākt pacienta pieņemšanu                    | Vakci                              | nācijas punkts:                  | Izvēlēties           |               |            |                          |            | •            |
|                                               |                                    | Datums no: *                     | 22.01.2023.          |               | līdz: *    | 22.02.2023.              |            |              |
| Pacientu pieņemšana                           |                                    | Š                                | ajā nedēļā           | Šajā mēr      | nesī       | Šajā gadā                |            |              |
| Profila dati                                  |                                    |                                  |                      |               |            | , .                      |            |              |
| Nosūtījumi un rezultāti                       |                                    | Meklēt pēc: •                    | Pasūtījuma izveido   | išanas datum  | a 🔵 Pa     | sūtījuma iesniegšanas da | tuma       |              |
| Receptes                                      |                                    |                                  |                      |               |            |                          |            |              |
| Darbnespējas lapas                            | Atlasīt                            | Pievienot jaunu pasi             | ūtījumu              |               |            |                          |            |              |
| Laboratoriskie izmeklējumi                    |                                    |                                  |                      |               |            |                          |            |              |
| Vakcinācijas dati                             | Pasūtījuma                         | Pasūtījuma izveid                | lošanas Pasūti       | iuma          | Pasūtī     | iuma jesnjegšanas        | Pasūtījuma |              |
| Vakcināciju plānošana                         | numurs                             | datums                           | sagata               | votājs        | SPKC       | datums                   | statuss    | Darbības     |
| Vakcināciju pārskati                          |                                    | ▶ 0 ▼                            | lerakstu skaits lapā |               |            |                          | Nekas      | nav atlasīts |
| Pasūtījumi vakcinācijai                       |                                    |                                  |                      |               |            |                          |            |              |
| Pasūtījumu saraksts                           |                                    |                                  |                      |               |            |                          |            |              |
| Vakcīnu un šļirču atlikumi un<br>pasūtījumi   |                                    |                                  |                      |               |            |                          |            |              |

Lapa 1 no 8

## 1. Pievienot jaunu pasūtījumu

### 1.1. Kontaktinformācija

Pievienojot jaunu pasūtījumu, ir nepieciešams aizpildīt informāciju par pasūtījuma kontaktpersonām:

- Atbildīgā persona par vakcinācijas organizāciju ārstniecības iestādē/filiālē
- Atbildīgā persona par pasūtījumu persona, ar kuru sazināties saistībā ar veikto pasūtījumu vai pasūtījuma izmaiņām
- Atbildīgā persona par piegādes saņemšanu persona, ar kuru sazināsies Lieltirgotava saistībā ar piegādi

Informāciju pie pirmā pasūtījuma būs jāievada manuāli, bet pie nākamajiem pasūtījumiem kontaktinformāciju varēs ielasīt no iepriekšējā pasūtījuma, izmantojot pogu "**Pieprasīt kontaktinformāciju no iepriekšējā pasūtījuma**".

Ja nepieciešams, pie kontaktpersonām ir iespēja norādīt gan vairākus tālruņa numurus, gan epasta adreses, atdalot tās ar punktu, komatu vai atstarpi.

Uz e-pasta adresi tiks sūtīta informācija par pasūtījuma statusu, tāpēc svarīgi norādīt aktuālo e-pasta adresi.

Informācija par pasūtījumu kontaktpersonām attiecas uz visiem Ārstniecības iestādes veiktajiem pasūtījumiem.

Pēc kontaktinformācijas ievadīšanas, nospiediet pogu "Saglabāt kontaktinformāciju".

| Ārstniecības persona > Pasūtījumi va                 | akcinācijai > Pievienot pasūtījumu |                                                                 | ()                    |
|------------------------------------------------------|------------------------------------|-----------------------------------------------------------------|-----------------------|
| Jauns pasūtījums vakcin                              | ācijai                             |                                                                 |                       |
| Ārpus kārtas                                         |                                    |                                                                 |                       |
| Pasūtījuma numurs:<br>Pasūtījuma statuss:            | Datu ievade                        | Pasūtījuma izveidošanas datums:<br>Pasūtījuma iesniegšanas SPKC | 21.02.2023            |
|                                                      |                                    | datums:                                                         |                       |
| Arstniecības iestāde: *                              | Varakļānu veselības aprūpes cent   | rs, SIA                                                         | •                     |
| Ārstniecības iestādes filiāle:                       | Filiāle1                           |                                                                 | T                     |
| Vakcinācijas punkts:                                 | Izvēlēties                         |                                                                 | <b>~</b>              |
| Pasūtījuma sagatavotājs:                             | Matīss Ogle                        |                                                                 |                       |
| <ul> <li>Pasūtījuma kontaktpersonas</li> </ul>       |                                    |                                                                 |                       |
| Atbildīgā persona par vakcinācija<br>iestādē/filiālē | is organizāciju ārstniecības       | Pieprasīt kontaktinformāciju no i                               | epriekšējā pasūtījuma |
| Vārds: *                                             | Mārtiņš                            |                                                                 |                       |
| Uzvārds: *                                           | Smilga                             |                                                                 |                       |
| Tālruņa numurs: *                                    | 29999999                           |                                                                 |                       |
| E-pasta adrese: *                                    | test@test.lv                       |                                                                 |                       |
| Atbildīgā persona par pasūtījumu                     | I                                  |                                                                 |                       |
| Vārds: *                                             | Mārtiņš                            |                                                                 |                       |
| Uzvārds: *                                           | Smilga                             |                                                                 |                       |
| Tālruņa numurs: *                                    | 2999999                            |                                                                 |                       |
| E-pasta adrese: *                                    | test@test.lv                       |                                                                 |                       |
| Atbildīgā persona par piegādes s                     | aņemšanu                           |                                                                 |                       |
| Vārds: *                                             | Jānis                              |                                                                 |                       |
| Uzvārds: *                                           | Bērziņš                            |                                                                 |                       |
| Tālruņa numurs: *                                    | 298888888, 29123456                |                                                                 |                       |
| E-pasta adrese: *                                    | noliktava@test.lv, test@test.lv    |                                                                 |                       |
| Saglabāt kontaktinformāciju                          |                                    |                                                                 |                       |
|                                                      |                                    |                                                                 |                       |
| Pievienot jaunu rindu                                | Atgriezties uz pasūtīj             | umu sarakstu                                                    |                       |

Lapa 2 no 8

Atzīmi "**Ārpus kārtas**" veic gadījumos, ja Ārstniecības iestādei ir nepietiekošs pieejamo vakcīnu skaits, lai nodrošinātu vakcinācijas pakalpojumus līdz plānotajai vakcīnu piegādei. Šādā gadījumā piegāde tiks veikta piecu darba dienu laikā.

Ja tiek pasūtīta vakcīna pret trakumsērgu, tā tiks piegādāta 24h laikā.

Ārstniecības persona > Pasūtījumi vakcinācijai > Skatīt pasūtījumu

| Pasūtījums vakcinācijai                   |                                         |                                                                            |            |
|-------------------------------------------|-----------------------------------------|----------------------------------------------------------------------------|------------|
| Pasūtījuma numurs:<br>Pasūtījuma statuss: | 701800002-01-1540<br>Datu ievade        | Pasūtījuma izveidošanas datums:<br>Pasūtījuma iesniegšanas SPKC<br>datums: | 21.02.2023 |
| Ārstniecības iestāde: *                   | Varakļānu veselības aprūpes centrs, SIA |                                                                            | T          |
| Ārstniecības iestādes filiāle:            | Filiāle1                                |                                                                            | •          |
| Vakcinācijas punkts:                      | Izvēlēties                              |                                                                            | T          |
| Pasūtījuma sagatavotājs:                  | Matīss Ogle                             |                                                                            |            |

Veicot ārpuskārtas vakcīnu pieprasījumu, laukā "Piezīmes" obligāti jānorāda minēta pasūtījuma pamatojums.

|                                                                      | Jauns pasūtījun                                                                                                    | ns vakcin                  | ācijai                 | $\sim$                                     |                                      |                      |
|----------------------------------------------------------------------|----------------------------------------------------------------------------------------------------|----------------------------|------------------------|--------------------------------------------|--------------------------------------|----------------------|
| pienemšanu                                                           | <ul> <li>Årpus kārtas</li> <li>Pasūtījum</li> <li>Pasūtījum</li> </ul>                                                                                                    | na numurs:<br>na statuss:  | Datu ievade            | Pasūtījuma izveidoša<br>Pasūtījuma iesnieg | nas datums:<br>šanas SPKC<br>datums: | 24.02.2023           |
|                                                                      | Ārstniecība                                                                                                    | as iestāde: *              | Varakļānu veselības aj | prūpes centrs, SIA                         |                                      | *                    |
| ia                                                                   | Ārstniecības iestā                                                                                                    | ādes filiāle:              | Filiāle1               |                                            |                                      | ×                    |
| 📄 Pasūtīj                                                            | juma rinda                                                                                                    | • • •                      | 7                      |                                            |                                      | <b>•</b>             |
| tat<br>Pasütījuma<br>Pasūtījum<br>Pasūtī<br>Vakcin<br>F<br>na Vakcin | Pasūtījuma numurs:<br>i izveidošanas datums:<br>na apstrādes biežums:<br>ījuma apstrādes diena/<br>datums:<br>iācijas produktu grupa/<br>produkts:<br>Pasūtāmais daudzums: *<br>iācijas procesa posms: | 24.02.2023.,<br>Izvēlēties |                        |                                            | •                                    | vriekšējā pasūtījuma |
| ija<br>te                                                            | Piezīmes:                                                                                                    |                            |                        |                                            |                                      |                      |
| lik                                                                  | Sagatavotājs:                                                                                                    | Matīss Ogle                |                        |                                            |                                      |                      |
| Saglat                                                               | bāt Aizvērt                                                                                                    |                            |                        |                                            |                                      |                      |

Ārpus kārtas veiktie pasūtījumi pasūtījumu sarakstā tiks uzrādīti sarkanā krāsā.

| Pasūtījuma<br>numurs  | Pasūtījuma<br>izveidošanas<br>datums | Pasūtījuma sagatavotājs | Pasūtījuma<br>iesniegšanas<br>SPKC datums | Pasūtījuma<br>statuss                | Darbības |
|-----------------------|--------------------------------------|-------------------------|-------------------------------------------|--------------------------------------|----------|
| 701800002-<br>01-1578 | 24.02.2023.                          | Matīss Ogle             | 24.02.2023                                | Pasūtījums<br>iesniegts<br>apstrādei | Skatīt   |

Lapa  $\mathbf{3}$  no  $\mathbf{8}$ 

2

### 1.2. Pievienot jaunu rindu

Lai uzsāktu vakcīnu pasūtījuma procesu, pēc kontaktinformācijas pievienošanas un saglabāšanas, nepieciešams nospiest pogu "**Pievienot jaunu rindu**", lai pasūtījumam pievienotu vakcīnu produktu vai grupu pasūtījumus.

- Vakcinācijas produktu grupa pasūtījumā norāda infekciju pret kuru plānots veikt vakcināciju. To izvēliesies, noformējot "ne Covid-19 vakcīnu" pasūtījumus. Piem. Vakcīna pret difteriju, stinguma krampjiem, garo klepu, poliomielītu, HIB infekciju, B hepatītu
- Vakcinācijas produkts noteiktas vakcīnas (Covid-19 gadījumā) vai šļirces izvēle. *Piem. Comirnaty Original/Omicron BA.4-5 BĒRNU 5-11 gadi*

Pēc pogas "Pievienot jaunu rindu" nospiešanas, atvērsies jauns logs, kurā obligāti jāievada informācija par pasūtamo produkta grupu/produktu, pasūtamo daudzumu. Ja nepieciešams, var norādīt vakcinācijas procesa posmu un piezīmes.

| 📄 Pas                             | ūtījuma rinda                                                                                                    |                                                  | × |
|-----------------------------------|----------------------------------------------------------------------------------------------------|--------------------------------------------------|---|
| na<br>Pasūtīju<br>Pasūt<br>ja Pas | Pasūtījuma numurs:<br>ma izveidošanas datums:<br>juma apstrādes biežums:<br>sūtījuma apstrādes diena/<br>datums: | 21.02.2023., 10:45                               |   |
| s Vak<br>k                        | cinācijas produktu grupa/ *<br>produkts:<br>Pasūtāmais daudzums: *                                               | Izvēlēties                                       | • |
| Vak                               | cinācijas procesa posms:<br>Piezīmes:                                                                            | Izvēlēties                                       | • |
| s                                 | Sagatavotājs                                                                                                    | Matīss Ogle                                      |   |
| Sa                                | glabāt Aizvērt                                                                                                   |                                                  |   |
| u:                                |                                                                                                    |                                                  |   |
|                                   |                                                                                                    |                                                  |   |
|                                   | Pievieno                                                                                                    | t jaunu rindu Atgriezties uz pasūtījumu sarakstu |   |
|                                   |                                                                                                    |                                                  |   |

Atsevišķām vakcīnām ir nepieciešams izvēlēties arī vakcinējamo personu mērķa grupu (piemēram, gripai)

Ja tiek pasūtīti vakcinācijas produkti vairākām vakcinējamo personu mērķa grupām, par katru grupu nepieciešams pievienot jaunu pasūtījuma rindu.

| 📄 Pasūtījuma rinda                                                                                                    |                                                                             | $\times$   |
|----------------------------------------------------------------------------------------------------|-----------------------------------------------------------------------------|------------|
| Pasūtījuma numurs:<br>Pasūtījuma izveidošanas datums:<br>Pasūtījuma apstrādes biežums:<br>Pasūtījuma apstrādes diena/<br>datums: | 22.02.2023., 10:40<br>Ikmēneša<br>10 20                                     |            |
| Vakcinācijas produktu grupa/ *<br>produkts:                                                                                      | Vakcīna pret sezonālo gripu                                                 | •          |
| Pasūtāmais daudzums: *                                                                                                    | 10 Daudzuma mērvienība:                                                     | Deva (-as) |
| Minimālais pasūtījuma apjoms:                                                                                                    | 1 Deva (-as)                                                                |            |
| Mērķa grupa: *                                                                                                    | - Izvēlēties                                                                | •          |
| Vakcinācijas procesa posms:                                                                                                    | 65 gadi un vairāk                                                           |            |
| Piezīmes:                                                                                                    | Ārstniecības un ārstniecības atbalsta personas                              |            |
|                                                                                                    | Bērni no 2 līdz 17 gadiem, kuri pieder pie noteiktām veselības riska grupām |            |
|                                                                                                    | Bērni 6-23 mēnešu                                                           |            |
| Sagatavotājs:                                                                                                    | Grūtnieces                                                                  |            |
|                                                                                                    | Pieaugušie, kuri pieder pie noteiktām veselības riska grupām                |            |
| Saglabāt Aizvērt                                                                                                    | Ilgstošas sociālās aprūpes centra klienti un darbinieki                     |            |

Pēc vakcinācijas produkta/produkta grupas atlases, pasūtījuma formā uzrādās informācija par **pasūtījuma apstrādes biežumu** (ikmēneša, iknedēļas) un **pasūtījuma apstrādes dienu/datumu**.

Pasūtījuma formā sistēma uzrāda **daudzuma mērvienību**, kurā tiek pasūtīts vakcinācijas produkts (deva, flakons, gabali) un **minimālo pasūtījuma apjomu**.

| 📄 Pasūtījuma rinda                                                                                                    |                                            |                      | $\times$        |
|----------------------------------------------------------------------------------------------------|--------------------------------------------|----------------------|-----------------|
| Pasūtījuma numurs:<br>Pasūtījuma izveidošanas datums:<br>Pasūtījuma apstrādes biežums:<br>Pasūtījuma apstrādes diena/<br>datums: | 21 02 2023 10:45<br>Ikmēneša<br>10 20      |                      |                 |
| Vakcinācijas produktu grupa/ *<br>produkts:<br>Pasūtāmais daudzums: *                                                            | Vakcīna pret difteriju un stingumkrampjiem | Daudzuma mērvienība: | ▼<br>Deva (-as) |
| Minimālais pasūtījuma apjoms:<br>Vakcinācijas procesa posms:                                                                     | 1 Deva (-as)<br>Izvēlēties                 |                      | •               |
| Piezīmes:                                                                                                    |                                            |                      |                 |
| Sagatavotājs:                                                                                                    | Matīss Ogle                                |                      |                 |
| Saglabāt Aizvērt                                                                                                    |                                            |                      |                 |

Ja vakcinācijas produkts/ produkta grupa tiek pasūtīts flakonos, pasūtījuma formā pie minimālā pasūtījuma apjoma tiek uzrādīts minimālais devu skaits, ja mērvienība ir flakons, tad devu skaits flakonā.

| Pasūtījuma numurs:<br>²asūtījuma izveidošanas datums:<br>Pasūtījuma apstrādes biežums: | 22.02.2023., 10:40<br>Pēc pieprasījuma | 0            |                        |              |
|----------------------------------------------------------------------------------------|----------------------------------------|--------------|------------------------|--------------|
| Vakcinācijas produktu grupa/ *<br>produkts:                                            | Comirnaty Origin                       | al/Omicron E | 3A.4-5 BĒRNU 5-11 gadi | •            |
| Pasūtāmais daudzums: *                                                                 | 10                                     |              | Daudzuma mērvienība:   | Flakons (-i) |
| Minimālais pasūtījuma apjoms:                                                          | 1 Flakons (-i)                         | 10 Deva      |                        |              |
| vakcinacijas procesa posms:                                                            | Izvēlēties                             |              |                        | •            |

Pēc pasūtījuma rindu pievienošanas tās var skatīt, labot vai anulēt.

Kad pasūtījumā ir ievadīti visi pasūtamie vakcinācijas produkti / produktu grupas un vairs netiks papildināti /laboti , pasūtījumi jāiesniedz Slimību profilakses un kontroles centram (turpmāk tekstā – SPKC), nospiežot pogu "Nosūtīt pasūtījumu SPKC".

Pirms pasūtījuma nosūtīšanas SPKC, lūdzu pārliecināties par pasūtījuma datu korektumu.

| Pievienot jaunu rindu                           |                      | Labot pasūtīju       | ma datus |                   | Nosūtīt pasūtījumu SPKC    |                            |  |
|-------------------------------------------------|----------------------|----------------------|----------|-------------------|----------------------------|----------------------------|--|
|                                                 |                      | Anulēt pasī          | itījumu  | At                | griezties uz pasūtījumu    | u sarakstu                 |  |
|                                                 |                      |                      |          |                   |                            |                            |  |
| Pasūtītais produkts / Produktu<br>grupa         | Pasūtītais<br>apjoms | Mērķa<br>grupa       | Piezīmes | Rindas<br>statuss | Pasūtījuma<br>sagatavotājs | Darbības                   |  |
| Vakcīna pret sezonālo gripu                     | 15 Deva (-as)        | Grūtnieces           | Nē       | Datu<br>ievade    | Matīss Ogle                | Skatīt   Labot  <br>Anulēt |  |
| Vakcīna pret sezonālo gripu                     | 15 Deva (-as)        | 65 gadi un<br>vairāk | Nē       | Datu<br>ievade    | Matīss Ogle                | Skatīt   Labot  <br>Anulēt |  |
| Šļirce 0,05 ml ar integrētu adatu<br>25G x 10mm | 50 Gabals (-i)       |                      | Nē       | Datu<br>ievade    | Matīss Ogle                | Skatīt   Labot  <br>Anulēt |  |

#### 2. Pasūtījumu statusi

1. Pasūtījums statusā **Datu ievade** – pasūtījumu var rediģēt, pievienot, dzēst labot pasūtījuma rindas un labot kontaktinformāciju.

| 701800002- | 21.02.2023. | Matīss Ogle | Datu ievade | Skatīt |
|------------|-------------|-------------|-------------|--------|
| 01-1538    |             |             |             | Anulēt |

#### 2. Kad pasūtījums tiek nosūtīts SPKC, pasūtījumu sarakstā tas uzrādās ar statusu Pasūtījums iesniegts apstrādei

| 701800002- 21.02.2023. Matīss Ogle<br>01-1540 | 21.02.2023 | Pasūtījums<br>iesniegts<br>apstrādei | Skatīt |
|-----------------------------------------------|------------|--------------------------------------|--------|
|-----------------------------------------------|------------|--------------------------------------|--------|

Lapa 6 no 8

Nospiežot pogu skatīt, var atvērt pasūtījuma datus skatīšanās režīmā.

| Pasūtījuma sag                                            | jatavotājs:          | Matīss Ogle                |                          |          |                   |                            |          |  |
|-----------------------------------------------------------|----------------------|----------------------------|--------------------------|----------|-------------------|----------------------------|----------|--|
| Pasūtījuma kontaktp                                       | oersonas             |                            |                          |          |                   |                            |          |  |
|                                                           |                      |                            |                          |          |                   |                            |          |  |
| Labot pasūtījuma datus Atgriezties uz pasūtījumu sarakstu |                      |                            |                          |          |                   |                            |          |  |
| Anulēt pa                                                 | asūtījumu            |                            |                          |          |                   |                            |          |  |
|                                                           |                      |                            |                          |          |                   |                            |          |  |
| Pasūtītais produkts<br>/ Produktu grupa                   | Pasūtītais<br>apjoms | Apstiprinātais<br>produkts | Apstiprinātais<br>apjoms | Piezīmes | Rindas<br>statuss | Pasūtījuma<br>sagatavotājs | Darbības |  |

Nepieciešamības gadījumā\_-ir iespējams

- anulēt pasūtījumu,
- labot pasūtījuma datus (šajā gadījumā pasūtījums tiek atgriezts statusā datu ievade)
- vai bez izmaiņām atgriezties uz pasūtījumu sarakstu.

Nospiežot pogu "Labot pasūtījuma datus", pasūtījums tiks atgriezts statusā datu ievade.

! Ja tiek veikta datu labošana pasūtījumam, kas no statusa – iesniegts apstrādei SPKC tiek atgriezts statusā datu ievade, **pasūtījumu nepieciešams atkārtoti nosūtīt SPKC**!

| Pievienot jaunu rindu          |                      | Labot pasūtījuma datus |           |        | Nosūtīt pasūtījumu SPKC    |             |  |
|--------------------------------|----------------------|------------------------|-----------|--------|----------------------------|-------------|--|
|                                |                      | Anulēt pa              | asūtījumu |        | Atgriezties uz pasūtīju    | mu sarakstu |  |
|                                |                      |                        |           |        |                            |             |  |
| Pasūtītais produkts / Produktu | Pasūtītais<br>apioms | Mērķa                  | Piezīmes  | Rindas | Pasūtījuma<br>sagatavotājs | Darbības    |  |

| grupa                       | apjoms        | grupa      | Piezīmes | statuss        | sagatavotājs | Darbības                   |
|-----------------------------|---------------|------------|----------|----------------|--------------|----------------------------|
| Vakcīna pret sezonālo gripu | 15 Deva (-as) | Grūtnieces | Nē       | Datu<br>ievade | Matīss Ogle  | Skatīt   Labot  <br>Anulēt |

3. Brīdī, kad SPKC uzsāk darbu pie pasūtījuma apstrādes, tam nomainās statuss uz Pasūtījums pieņemts sadalei.

| 701800002-       | 21.02.2023. | Matīss Ogle | 21.02.2023 | Pasūtījums         | Skatīt |
|------------------|-------------|-------------|------------|--------------------|--------|
| 01 <b>-1</b> 534 |             |             |            | paņemts<br>sadalei |        |

Šajā statusā pasūtījumā izmaiņas ārstniecības iestāde vairs nevar veikt! Ja ir nepieciešams veikt izmaiņas pasūtījumā, lūdzu steidzami sazināties ar SPKC (tālr. 62102614 vai e-pasts <u>vakcinas@spkc.gov.lv</u>)

Tālākie statusi pasūtījumiem ir šādi (arī šajos statusos nevar veikt izmaiņas pasūtījumā):

Pasūtījums ieplānots piegādei - Lieltirgotava gatavo pasūtījumu piegādei

Pasūtījums nodots LPS (Loģistikas pakalpojumu sniedzējs) – pasūtījums nodots lieltirgotavai -vakcīnu piegādātājam

Pasūtījums apstiprināts LPS (Loģistikas pakalpojumu sniedzējs) – lieltirgotava apstiprinājusi pasūtījuma piegādi

Daļēji izpildīts - pasūtījums izpildīts, piegādāts nepilnā apjomā

Pilnībā izpildīts - pasūtījums izpildīts, piegādāts pilnā apjomā